## Как зайти на сервер 1С

| Скачайте себе на рабочий ПК файл 1С-<br>Terminal.rdp по одной из ссылок ниже:                        |                                                                                                    |
|----------------------------------------------------------------------------------------------------|----------------------------------------------------------------------------------------------------|
| <ul> <li>1C-Terminal.rdp</li> <li>NextCloud - 1C-Terminal.rdp</li> </ul>                             |                                                                                                    |
| () Внимание<br>Для МОЛ используется<br>отдельный ярлык - 1C-Terminal-<br>MOL.rdp                     |                                                                                                    |
| Запустите скачанный файл 1C-Terminal.rdp.                                                            |                                                                                                    |
| В открывшемся диалоговом окне<br>необходимо ввести ваши данные от от 1С.                             | Безопасность Windows                                                                                                    |
| В окно ввода логина введите ваш Логин от<br>1С и добавьте @jupiter.nsu.ru                            | Введите учетные данные                                                                                                    |
| Итоговый вид должен быть: имя_<br>пользователя@jupiter.nsu.ru                                        | Эти учетные данные будут использоваться при подключении к RDS.JUPITER.NSU.RU.                                                                                                    |
| В окно ввода пароля введите пароль от 1С.                                                            | Пароль                                                                                                    |
| Все новые пользователи<br>создаются в домене main.nsu.ru,<br>соответственно вход для них:            | Домен:<br>Запомнить меня                                                                                                    |
| университетский_логин@main.<br>nsu.ru                                                                | Больше вариантов                                                                                                    |
| пароль соответствует паролю от<br>университетского аккаунта                                          | A nsusupport@jupiter.nsu.ru                                                                                                    |
| Поставьте галочку <b>"Запомнить"</b> , если в<br>дальнейшем не хотите повторно вводить<br>реквизиты. | Окловни страна и страна и стр<br>И страна и страна и страна и страна и страна и страна и страна и страна и страна и страна и страна и страна и с<br>И страна и страна и с |
| Нажмите " <b>ОК</b> " для подключения.                                                               | ОК Отмена                                                                                                    |
|                                                                                                    |                                                                                                    |
| После успешного подключения к терминалу 1С:                                                          |                                                                                                    |
| Найдите папку <b>"Ярлыки 1С"</b> на рабочем<br>столе терминального сервера.                          | Университет<br>2.0 (демо) Ярлыки 1<br>(215) Расположение: Ярлыки 1С (                                                                                                    |
|                                                                                                    |                                                                                                    |

| Внутри папки "Ярлыки 1С" содержатся все                | 🕌 l 💽 🛄 = l      |                       | Средства работы с ярлыками  | Средства работы с приложен |
|--------------------------------------------------------|------------------|-----------------------|-----------------------------|----------------------------|
| актуальные базы 1С                                     | Файл Главная П   | Іоделиться Вид        | Управление                  | Управление                 |
| Запустите ту базу для которой вам предоставлен доступ. | € 🗇 ▾ ↑ 🚺 \\1    | 0.0.18.216\SharedToEv | eryOne\Ярлыки 1С (215)      |                            |
|                                                        | 🔆 Избранное      | Имя                   |                             | Дата измене                |
| Если у вас нет доступа к базе, то                      | \rm Загрузки     | 🔊 Университет         | ТК                          | 14.02.2019 10              |
| доступа.                                               | 📳 Недавние места | 😭 Медцентр            |                             | 25.01.2019 10              |
|                                                        | Рабочий стол     | 📻 БГУ 2.0 (x86)       |                             | 30.10.2018 1               |
|                                                        |                  | 📻 Университет         | 2.0 (ПК)                    | 25.10.2018 10              |
|                                                        | 🖳 Этот компьютер | 😭 Университет         | 2.0 (УИС - Учебный процесс) | 25.10.2018 9               |
|                                                        | 📔 Видео          | 📻 ЗКБУ                | 10.10.2018 1                |                            |
|                                                        | 🣗 Документы      | 😭 Школьное п          | итание                      | 31.08.2018 13              |
|                                                        | 鷆 Загрузки       | 😭 ВКИ (College        | :)                          | 31.08.2018 1               |
|                                                        | 📔 Изображения    | 📻 БГУ                 |                             | 31.08.2018 1               |
|                                                        | 🜗 Музыка         | 😭 Документоо          | борот                       | 29.08.2018 1               |
|                                                        | 膧 Рабочий стол   | 😭 Университет         |                             | 23.08.2018 1               |

На запрос "Не удается определить издателя" отвечаем "Подключить".

| 5                                                           | Подключение                                                             | к удаленному рабочему столу 🛛 🗙                                                                |
|-------------------------------------------------------------|-------------------------------------------------------------------------|------------------------------------------------------------------------------------------------|
|                                                             | le удается определить<br>отите установить подк                          | издателя этого удаленного подключения. Вы<br>лючение несмотря на это?                          |
| Это удал<br>Не подкл<br>использ                             | енное подключение может<br>пючайтесь, если источник р<br>овалось ранее. | нанести вред локальному или удаленному компьютеру.<br>анного подключения неизвестен или оно не |
|                                                             | Издатель:                                                               | Неизвестный издатель                                                                           |
| <b>3</b> 99                                                 | Тип:                                                                    | Подключение к удаленному рабочему столу                                                        |
|                                                             | Удаленный компьютер:                                                    | RDS.JUPITER.NSU.RU                                                                             |
| Больше не выводить запрос о подключениях к этому компьютеру |                                                                         |                                                                                                |
| 💽 Пок                                                       | азать подробно <u>с</u> ти                                              | Подключить Отмена                                                                              |

Если не хотим отвечать каждый раз, ставим галочку "Больше не выводить..."

На вопрос о сертификате отвечаем "Да"

| 😼 Подключение к удаленному рабочему столу                                                                                                    | x |
|----------------------------------------------------------------------------------------------------|---|
| Не удается проверить подлинность удаленного компьютера. Вы хотите установить подключение в любом случае?                                                        |   |
| Не удалось проверить подлинность удаленного компьютера из-за<br>проблем с сертификатом безопасности. Продолжение может быть<br>небезопасным.<br>Имя сертификата |   |
| Имя в сертификате от удаленного компьютера:<br>rds.jupiter.nsu.ru                                                                                               |   |
| Ошибки сертификата                                                                                                    |   |
| При проверке сертификата удаленного компьютера обнаружены<br>следующие ошибки:                                                                                  |   |
| Сертификат выдан не имеющим доверия центром<br>сертификации.                                                                                                    |   |
| Вы хотите установить соединение несмотря на эти ошибки<br>сертификата?                                                                                          |   |
| <u>Больше не выводить запрос о подключениях к этому компьютеру</u>                                                                                              |   |
| Просмотреть сертификат                                                                                                    |   |

Если не хотим отвечать каждый раз, ставим галочку "Больше не выводить..."

Если возникает ошибка

| Acrobat Reader                                           |          |
|----------------------------------------------------------|----------|
| Произошла ошибка при открытии данного документа. Отказ в | доступе. |
|                                                          | ОК       |

при открытии pdf документов в заявках, настраиваем Adobe Acrobat Reader инструкция здесь - Adobe Acrobat Reader DC, "отказано в доступе" при открытии документа.

Если вы заходите с рабочей станции **из домена** и логин/пароль не сохраняются, используйте инструкцию: Разрешаем сохранение учетных данных при подключении по RDP (с пк из домена)

При возникновении вот такой ошибки (см. скриншот ниже) нужно обновить RDP-клиент.

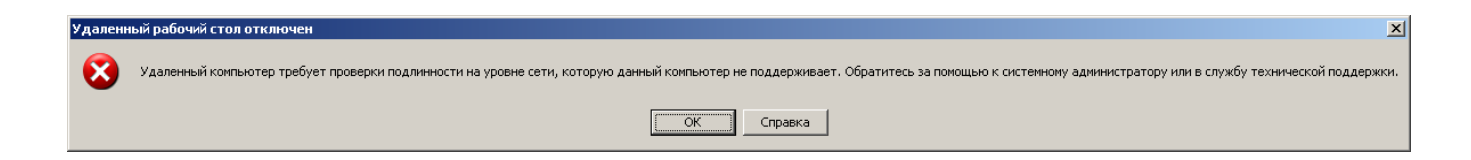

• Если вы работаете с системой на базе Windows 7 или Windows 8 - рекомендуем установить версию протокола RDP 8.1.

Последовательно перейдите по указанным ссылкам и установите подходящее по разрядности обновления для вашей системы:

- Обновление, добавляющее поддержку DTLS в Windows 7 Service Pack 1
- Обновление протокола удаленного рабочего стола версии 8.0 для Windows 7 Service Pack 1
- Обновление протокола удаленного рабочего стола версии 8.1 для Windows 7 Service Pack 1

Часть данных обновлений можно скачать с локального файлохранилища: ftp://ftp.nsu.ru/soft/1c/rdp\_cleint/

| G |                                                                                                    |
|---|----------------------------------------------------------------------------------------------------|
|   | 1. Откройте стандартную для Windows программу "Проводник".                                                                                 |
|   | Все Приложения Документы Интернет Другие ▼ ···· ×                                                                                          |
|   | Лучшее соответствие                                                                                                    |
|   | Приложение                                                                                                    |
|   | Параметры Проводник                                                                                                    |
|   | Параметры Проводника > Приложение           1         Приложение                                                                           |
|   | проводника > П открыть                                                                                                    |
|   | С Синхронизировать параметры разметры с с с с с с с с с с с с с с с с с с с                                                                |
|   |                                                                                                    |
|   | лементы в списках переходов и в Рабочий стол Поиск в Интернете - Загрузки                                                                  |
|   | Р проводник - См. результаты в<br>Документы                                                                                                |
|   | интернете Визображения                                                                                                    |
|   | р проводник файлов > Recent                                                                                                    |
|   |                                                                                                    |
|   | Опроводник системы     События       synchcourse                                                                                           |
|   | нороводник виндовс Сонската с с с с с с с с с с с с с с с с с с                                                                            |
|   |                                                                                                    |
|   | 2. Нажмите левой кнопкой мыши на поле "Быстрый доступ".                                                                                    |
|   | 📪 I 🗹 🔄 🖛 I Проводник                                                                                                    |
|   | Файл Главная Поделиться Вид                                                                                                    |
|   | ← → ✓ ↑ 🖈 > Быстрый доступ                                                                                                    |
|   | Часто используемые папки (8)                                                                                                    |
|   | Рабочий стол 🖈 Рабочий стол Загрузки                                                                                                    |
|   | 🕹 Загрузки Этот компьютер Этот компьютер                                                                                                   |
|   |                                                                                                    |
|   | 3. Введите адрес папки, в которой находится необходимый файл и нажмите Enter.                                                              |
|   | 📙 🛛 🚽 📕 🗢 FastStonelmageViewer                                                                                                    |
|   | Файл Главная Поделиться Вид                                                                                                    |
|   |                                                                                                    |
|   | ← → ✓ ↑ Intr://ftp.nsu.ru/soft/!_Free_Views/FastStoneImageViewer/                                                                          |
|   |                                                                                                    |
|   | 4. Теперь Вы можете скопировать необходимый файл на свой компьютер.                                                                        |
|   | □     □     =     FastStonelmageViewer                                                                                                    |
|   | манал главная поделиться вид<br>← → < ↑  → Интернет > ftp.nsu.ru > soft > !_Free_Views > FastStoneImageViewer < 0  /> Поиск в: FastStoneIm |
|   |                                                                                                    |
|   | ✓ ж Быстрый доступ<br>■ Рабочий стол ж                                                                                                    |
|   | Sarpyзки     FSResizerSetup33.exe     FSResizerSetup33.zip     FSResizerSetup33.zip     FSViewerSetup53.exe                                |
|   | E Изображения я FSViewerSetup53.zip FSViewerSetup62.exe FSViewerSetup75.exe                                                                |
|   |                                                                                                    |
|   | FSViewerSetup76.exe                                                                                                    |
|   |                                                                                                    |
|   |                                                                                                    |

Адрес для входа в СЭД-документооборот по ссылкам из писем(через браузер): http://docflow.nsu.ru/DocFlow/ru\_RU

Не описаные здесь проблемы и их решение можно найти в отдельном разделе: Проблемы и их решения